# 重新映像AMP私有云PC3000并恢复备份

### 目录

<u>简介</u> <u>先决条件</u> <u>要求</u> 使用的组件 配置 验证 <u>故障排除</u>

## 简介

本文档介绍如何将高级恶意软件防护(AMP)私有云硬件设备重新映像到出厂状态,然后恢复备份。 如果只想将设备恢复为出厂状态,请跳过步骤8并执行常规安装。

### 先决条件

#### 要求

Cisco 建议您了解以下主题:

- 思科AMP私有云PC3000
- 通过思科集成管理控制器(CIMC)进行基于内核的虚拟机(KVM)访问

#### 使用的组件

本文档中的信息基于以下软件和硬件版本:

- 思科AMP私有云PC3000 3.1.1
- 访问KVM控制台的Chrome浏览器

本文档中的信息都是基于特定实验室环境中的设备编写的。本文档中使用的所有设备最初均采用原 始(默认)配置。如果您的网络处于活动状态,请确保您了解所有命令的潜在影响。

### 配置

步骤1.登录CIMC。打开KVM控制台。

确保在浏览器中为该页面启用弹出窗口。

#### 步骤2.重新加载设备。

您可以通过管理员门户、安全外壳(SSH)或CIMC KVM重新启动设备。

步骤3.在基本输入输出系统(BIOS)加电自检(POST)完成后,GNU GR和Unified Bootloader(GRUB)菜单显示:

选择Cisco AMP私有云恢复>设备重新安装选项>设备重新安装。

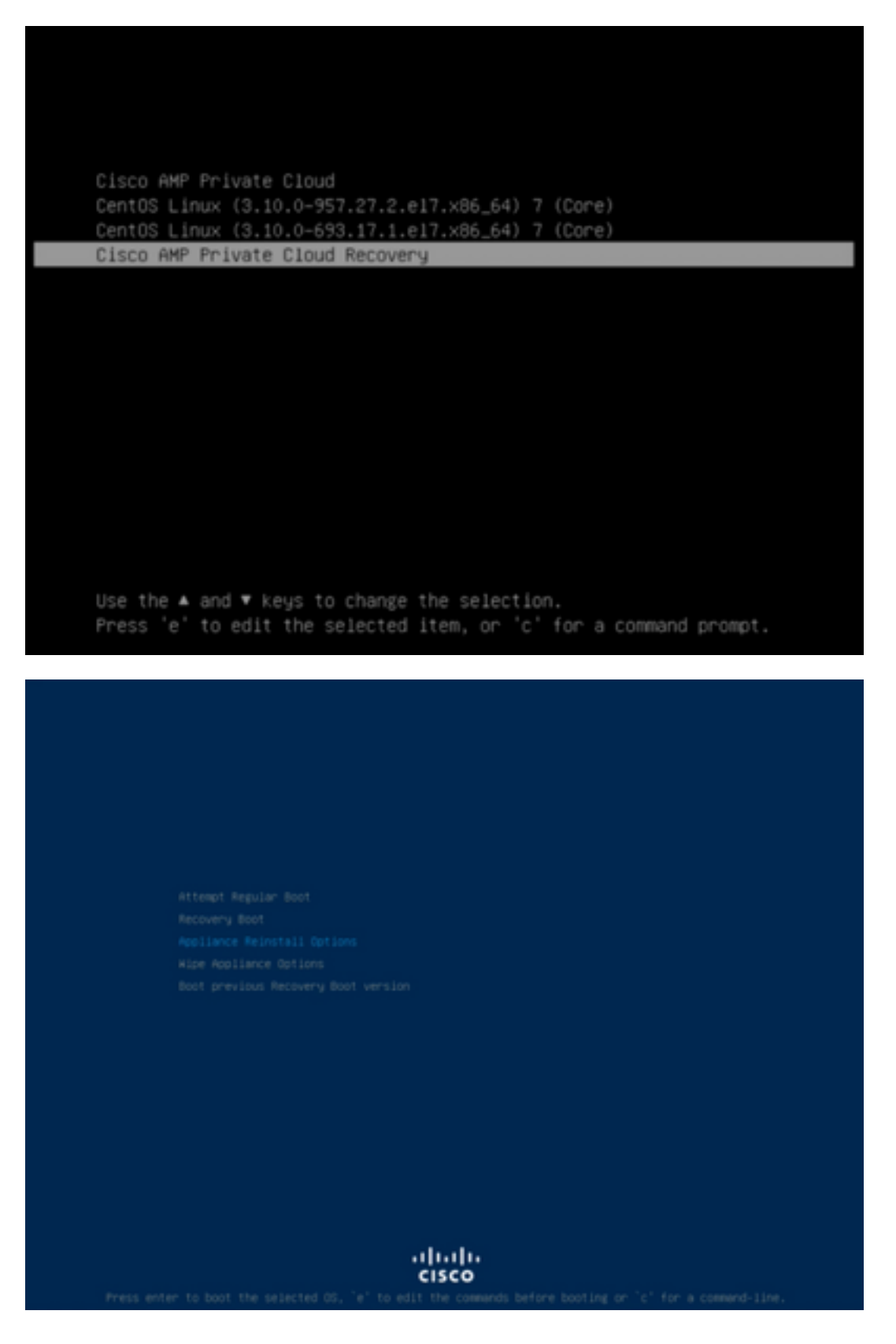

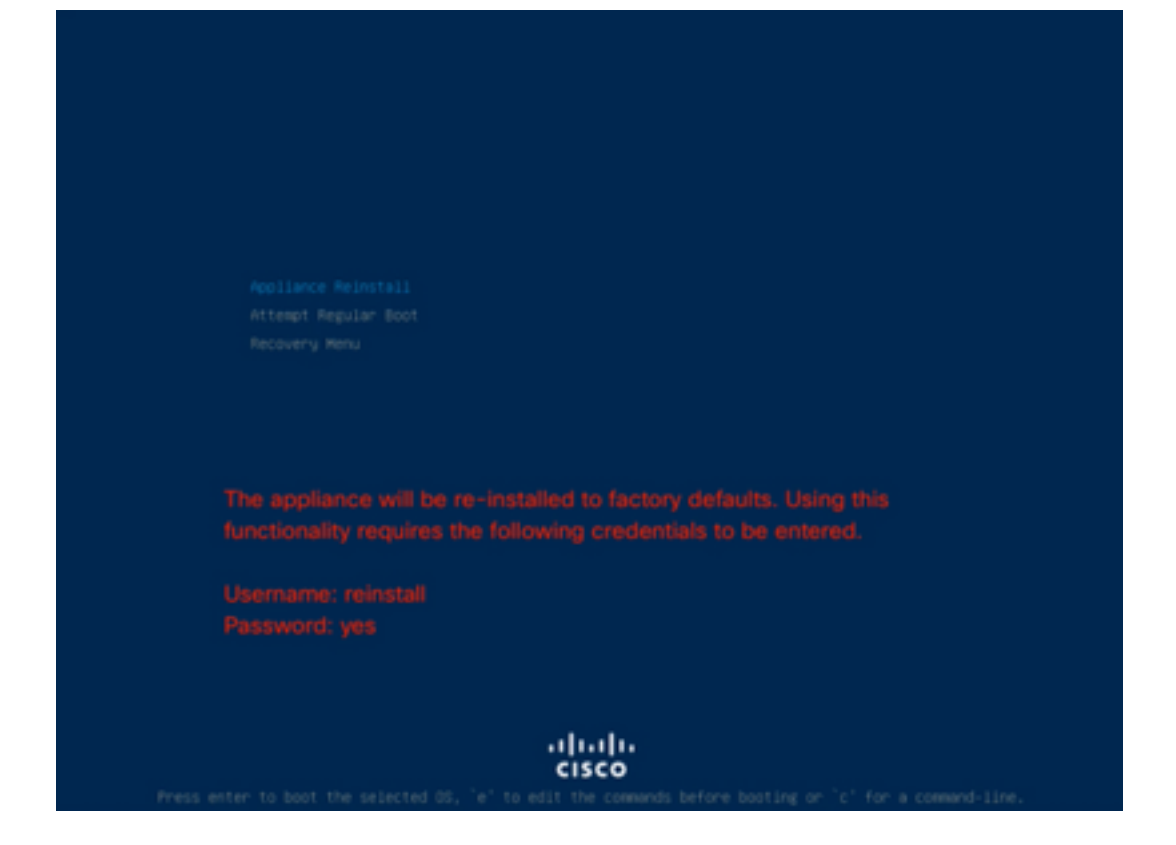

步骤4.输入用户名和密码。

username:重新安装

密码:**是** 

| Enter username:<br>reinstall<br>Enter password: |  |
|-------------------------------------------------|--|
|                                                 |  |
|                                                 |  |
|                                                 |  |
|                                                 |  |
|                                                 |  |
| <br>cisco                                       |  |

步骤5.重新映像启动后,系统会显示初始菜单。

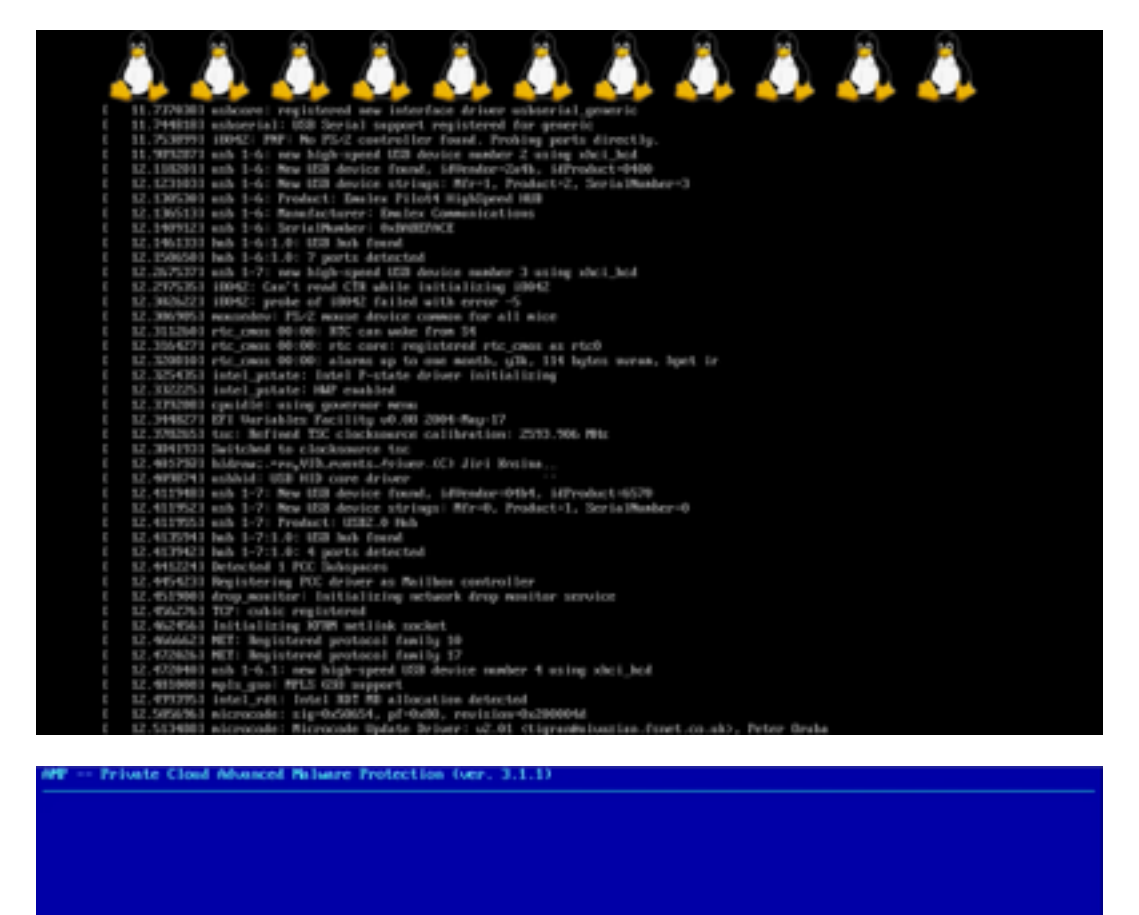

Your APP Private Cloud device cannot be managed until your Web administration interface is properly configured.

Please configure your Web administration interface by selecting COMPTE\_METHODEK in the menu below.

 Storig style:
 Configure the McS administration interface;

 C.W.CL2
 Start command-line compole / shell.

 Display device states / information.
 Start command-line compole / shell.

步骤6.在CONFIG\_NETWORK子菜单中配置网络。

| MP Private Cloud Advanced No. | ware Protection (ver. 3.1.1)                             |                                   |   |
|-------------------------------|----------------------------------------------------------|-----------------------------------|---|
|                               |                                                          |                                   |   |
|                               |                                                          |                                   |   |
|                               |                                                          |                                   |   |
|                               |                                                          |                                   |   |
|                               |                                                          |                                   |   |
|                               |                                                          |                                   |   |
|                               | interface Cost in                                        | ration ::: betails                |   |
| Use the between               | arrow keys to move between in the form fields and bottom | fields, and the TMB key to toggle |   |
| Press 1                       | he DITER key when finished,                              | or ESC to cancel.                 |   |
| -8072                         | Gateway for administration p                             | ortal return traffic only.        |   |
|                               |                                                          |                                   | 1 |
| ir n<br>Retar<br>Gates        | dress                                                    | -104.32<br>55.255.8<br>-104.1     |   |
|                               | < <u>100 - 5</u>                                         | (Cancel)                          |   |
|                               |                                                          |                                   |   |
|                               |                                                          |                                   |   |
|                               |                                                          |                                   |   |
|                               |                                                          |                                   |   |
|                               |                                                          |                                   |   |
|                               |                                                          |                                   |   |
|                               |                                                          |                                   |   |
|                               |                                                          |                                   |   |
|                               |                                                          |                                   |   |

步骤7.使用步骤5中的密码登录AMP OPadmin门户。

| cisco | AMP | for | Endpoints | Private Cloud Administration Portal |
|-------|-----|-----|-----------|-------------------------------------|
|-------|-----|-----|-----------|-------------------------------------|

| Passv                                | vord Required                                                                                                    |
|--------------------------------------|----------------------------------------------------------------------------------------------------|
| Authentica<br>device. The<br>device. | tion is required to administer your AMP for Endpoints Private Cloud<br>e password can be found on the device console of your Private Cloud |
|                                      | This site is best viewed in: Internet Explorer 10+, Firefox 14+, Safari 6+, or Chrome 20+<br>Password Recovery                             |

Support

步骤8.使用SFTP或SCP将备份从远程服务器下载到/data/。

|                                                                                                    |                                                                                                    | AMP for Endp                    | OINTS Private Cloud Administrat   | ion Portal                                | 9 Help                                  | ( Log    |
|----------------------------------------------------------------------------------------------------|----------------------------------------------------------------------------------------------------|---------------------------------|-----------------------------------|-------------------------------------------|-----------------------------------------|----------|
| Auton of Option The state state state is a state state s                                                                                                    | Antalan of Option The state stat                                                                                                    | Configuration * Operat          | ons * Status * Integrations       | s * Support *                             | J* Standaione                           | ж        |
| Abile have worked with a worked with a worked have worked have worked have worked have have worked have worked have have worked have have been with a worked have worked have have been worked have have been worked have have been have have been have have been have have been have have been have have been have have been have have been have been have have been have been have be                                                                                                    | And the area watch at a fait   And the area watch at a fait   And the area watch at a fa                                                                                                    | Installation Options            | In stall on D                     |                                           |                                         |          |
| And we reactive:   I water we reactive: I be providen in a data in initialization or select a location to treate up or device from. When reactoring you will be interesting in output or device in the device or device.   I water we reactive: I be providen in a data in initialization or select a location to treate up or device from. When reactoring you will be initialized in a reactive up or device from. When reactoring you will be initialized in a reactive up or device from. When reactoring you will be initialized in a reactive up or device from the device.   I water we reactive: I water we reactive:   I water we reactive: I water we reactive:  <                                                                                                    | And a transmission A state is relative in the state is the transmission of a shell a location to relative processed. A state is relative in the state is the state is relative brokes that the method is only accounted of the state of the state is the state is successive if it is the state is the state is successive if it is the state is successive if it is state is successive if it is such as the state is successive if it is such as the state is successive if it is successive if it is such as the state is successive if it is such as the state is successive if it is such as the state is successive if it is such as the state is successive if it is such as the state is successive if it is such as the state is successive if it is such as the state is successive if it is such as the state is successive if it is such as the state is successive if it is such as the state is successive if it is such as the state is such as the state is successive if it is such as the state is successive if it is such as the state is such as the state is such as the                                                                                                    | Only the License section can be | Install or H                      | estore                                    |                                         |          |
| Instance       Ether performs a chean installation or select a location to restore your decket how. When restoring you will have the option to eddly our configuration before restore proceeds.         Instances       Purphyser Mubble         Instances       Purphyser Mubble         Instances       Purphys                                                                                                    | Instant       Ether performs a cheen installation or select a konton to restore your divide horn, When restoring you will be acked to the did your configuration badves restore processed.         Instant       Description         Instant       Addition to edid your configuration badves restore processed.         Instant       Preparing Restore         Instant       Addition to edid your configuration badves restore processed.         Instant       Addition to edid your configuration badves restore processed.         Instant       Addition to edid your configuration badves restore processed.         Instant       Addition to edid your configuration badves restore processed.         Instant       Addition to edid your configuration badves restore processed.         Instant       Addition to edid your configuration badves restore processed.         Instant       Addition to edid your configuration badves restore processed.         Instant       Addition to edid your configuration badves restore processed.         Instant       Addition to edid your configuration to edid your configuration badves restore processed.         Instant       Addition to edid your configuration badves restore processed.         Instant       Addition to edid your configuration badves restore processed.         Instant       Restore to constant         Instant       Restore processed.         Instant       Restore to                                                                                                    | altered after installation.     |                                   |                                           |                                         |          |
| between the expense of development when the expense of development when the expense of deve                                                                                                    | building and the option to did your configuration baloes reation proceeds.  Preparing Restore  Preparing Restore  Preparing Re                                                                                                    | > Install or Restore 🗸 🗸        | Either perform a clean installati | on or select a location to restor         | re your device from. When restoring you | will     |
| Processes Question     Processes Question     Processes Question     Processes Question     Processes Question     Processes Question     Processes Question     Processes Question     Processes     Processes                                                                                                    | Processor Consistence Processor Processor Pro                                                                                                    | ) License 🗸                     | have the option to edit your con  | rifiguration before restore proce         | wds.                                    |          |
| Preparing Restore     Preparing Restore                                                                                                    | Preparing Restore Preparing Restore Preparing R                                                                                                    | > Welcome 🗸                     |                                   |                                           |                                         |          |
| Preparing Restore Preparing Restore Water sequence Consists Water Restore Consists Water Restore Water Restore Co                                                                                                    | Preparing Restore Preparing Restore War restore Quotion War be based covered War restore file is being processed, please wat.   Adding manpa, event_consumer account.  Adding manpa, event_consumer account.  Adding manpa, event_consumer account.  Adding manpa, event_consumer account.  Adding manpa, event_consumer account.  Adding manpa, event_consumer account.  Adding manpa, event_consumer account.  Adding manpa, event_consumer account.  Adding manpa, event_consumer account.  Adding for how and here inform all here inform all here inform                                                                                                    | > Deployment Mode 🖌             |                                   |                                           |                                         |          |
| Affinite Subjects       Varianting statuting statuting script to generate and password.         Outgraves       + Adding motpp_meent_consumer account.         • Named       + Adding motpp_meent_consumer account.         • Named       + Adding motpp_meent_consumer account.         • Named       + Adding motpp_meent_consumer account.         • Named       + Adding motpp_meent_consumer account.         • Named       + Namedian statuting statuting script to generate and password.         • Determing the -memory statuting script to generate and password.       + Namedian statuting statuting script to generate and password.         • Named       + Namedian statuting statuting script to generate and password.       + Namedian statuting statuting script to generate and password.         • Named       + Namedian statuting statuting script to generate and password.       - Namedian statuting script to generate and password.         • Named       - Namedian statuting script to generate and password.       - Namedian statuting script to generate and password.         • Named       - Namedian statuting script to generate and password.       - Clean Installation         • Named       - Restore       - Cloan Remote Uptant         • Named       - Name       - Mame         • Password Named       - Cloade Remote Install         • Named       - Mame       - Mame         • Depassword Named                                                                                                    | Affer Subjects       Var restore file is being processed, please wait.         Preference Configuration <ul> <li>Adding motips_meent_consumer account.</li> <li>Submark files</li> <li>Submark files</li> <li>Subark files</li> <li>Subark files<td>Standalore Operation</td><td></td><td>Preparing Res</td><td>store</td><td></td></li></ul>                                                                                                    | Standalore Operation            |                                   | Preparing Res                             | store                                   |          |
| Accord Detroy of the source processes, for this reason, it is recommended that the file be located in the source of the source of the sourc                                                                                                    | Address         • Address         • Address                                                                                                    | MIP to Endpoints Consult        |                                   | and send on the late had been send on the | and a design of the local data          |          |
| Adding mongo_went_consumer account. Numming startup script to generate me passward. Contrast Munching Startup script to generate me passward. Contrast Munching Startup script to generate me passward. Startup script Startup script to generate me passward. Munching Startup script to generate me passward. Startup                                                                                                    | Adding mongo_went_consumer account. Number of the set of the set of                                                                                                    | > Hardware Conferenties         |                                   | tor reasone rise is being processe        | ed beaue war.                           |          |
| <ul> <li>Adding many content of the service servic</li></ul>                                                                                                    | Adding many extrements in the second for anong_real_consumer account. • Humany is farming startup script to generate may password. • Generating a random password for anong_real_consumer account. • Humany is farming startup script to generate may password. • Generating a random password for nong_real_consumer. • Humany is event_songreal_consumer. • Humany is event_songreal_consumer. • Humany is event_song_real_consumer. • Humany is event_song_real_consumer. • Humany is event_song_real_consumer. • Humany is event_song_real_consumer. • Humany is event_song_real_consumer. • Humany is event_song_real. • Humany is event_song_real. • Humany is event. • Humany is event. • Humany is                                                                                                    |                                 |                                   |                                           |                                         |          |
| Internation     Internation     Internatinternation     Internation     Internation     Internation     I                                                                                                    | • Mean and the device. Files will be extracted to the directory your backup is atted to reduce is reached associated to the directory your backup is atted in during the restore process; for this reason, it is recommended that the file be located in the ta directory.                                                                                                    | Conguration                     | + Adding mongs_event_cor          | isumer account.                           |                                         |          |
| Image: Server the server the server                                                                                                    | Intervention       Contraction password for monge_event_consumer         Intervention       Removing event_manage_store service         Intervention       Removing event_manage_store service         Intervention       Removing event_manage_store service         Intervention       Removing event_manage_store service         Intervention       Removing event_manage_store service         Intervention       Removing event_manage_store service         Intervention       Removing event_manage_store service         Intervention       Removing event_manage_store service         Intervention       Removing event_manage_store service         Removing event_manage_store service       Removing event_consumer         Intervention       Removing event_manage_store service         Reference       Removing event_manage         Remove       Removing event_manage         Remove       Remove       Upload         Remove       Remove       Upload         Remove       Remove       Upload         Remove       Remove       Upload         Remove       Remove       Upload         Remove       Remove       Upload         Remove       Remove       Upload         Remove       Remove       Upload <td>&gt; Network V</td> <td>+ Running startup script</td> <td>t to generate new passvor</td> <td>d.</td> <td></td>                                                                                                    | > Network V                     | + Running startup script          | t to generate new passvor                 | d.                                      |          |
| Removing the 'percent file Percent ing server_servery_strong service Percent ing startup script to generate new passward.<br>Generating a random passward for firehose_cassadra Change is a random passward for firehose_cassadra Device is available and the update is successful, you will be asked to rebeat the box. Enclose Advention in the device. Files will be extracted to the directory your backup is atted in during the restore process; for this reason, it is recommended that the file be located in the ta directory.                                                                                                    | • Removing the 'percent file • Removing the 'percent service • Adding firmbox_cassandra account. • Removing a random gasseword for firmbox_cassandra • Count • Removing a random gasseword for firmbox_cassandra • Checking for bios and bec updates. This may take some time. • If a update is available and the update is successful, you will be asked to rebeat the box. • Indexion finance • Adding for bios and bec updates. This may take some time. • If a update is available and the update is successful, you will be asked to rebeat the box. • Indexion finance • Adding for bios and bec updates. This may take some time. • If a update is available and the update is successful, you will be asked to rebeat the box. • If a update is available and the update is successful, you will be asked to rebeat the box. • Adding for bios • Adding for bios • Adding                                                                                                    | Catificate Autorities           | Generating a random pass          | sword for mongo_event_con                 | summer                                  |          |
| Enall Methodses Methodses                                                                                                    | Enall • Methodates • Adding revent, service service • Adding revent, service service • Adding revent, service password, enabled and the updates. This may take some time. If an update is available and the updates. This may take some time. If an update is available and the updates. This may take some time. If an update is available and the updates. This may take some time. If an update is available and the updates. This may take some time. If an update is available and the updates. This may take some time. If an update is available and the updates. This may take some time. If an update is available and the updates. This may take some time. If an update is available and the updates. This may take some time. If an update is available and the updates. This may take some time. If an update is available and the update. If an update is available and the update. If a update is available and the update. Network update. If an update is available and the update. If a update is available and the update. If a update is available and the update. If a update is available and the update. If a update is available and the update. If a update is available and the update. If a update is available and the update. If a update. If a update. If a update is available. If a update. If a update                                                                                                    | ) Lipstream Proxi Server        | + Renoving the .rpnnew f          | lite                                      |                                         |          |
| Adding Triffings_Conserved to the operation of the second of the forebox_conserved of the forebox_conserved of the forebox_conserved of the forebox_conserved of the forebox_conserved of the forebox_conserved of the forebox_conserved of the forebox_conserved of the forebox_conserved of the forebox_conserved of the forebox.      Addresson the server conserved of the forebox conserved of the forebox_conserved of the forebox.      Addresson the server conserved of the forebox conserved of the forebox_conserved of the forebox.      Addresson the server conserved of the forebox conserved of the forebox.      Addresson the server conserved of the forebox conserved of the forebox.      Addresson the server conserved of the forebox conserved of the forebox.      Addresson the server conserved of the server of the using your browser. Note that this method is only recommended for small recovery the (sens than 2000).      Addresson the server conserved of the server of the using your browser. Note that this method is only recommended for small recovery the (sens than 2000).      Addresson the server of the using your browser. Note that this method is only recommended for small recovery the (sens than 2000).      Addresson the server of the using your browser. Note that this method is only recommended for small recovery the (sens than 2000).      Addresson the server of the using your browser. Note that this method is only recommended for small recovery the (sens than 2000).      Addresson the server of the device. Files will be extracted to the directory your backup is atted in during the restore process; for this reason, it is recommended that the file be located in the sta directory.      Addresson backup file present on the device. Files will be extracted to the directory your backup is atted in during the restore process; for this reason, it is recommended that the file be located in the sta directory.                                                                                                    | Adding Trifficance exceeded     Adding Startup Scipit to generate new password.     Sererating a random password for firehose_cassadors     Decking for bios and here updates. This may take some time.     If an update is available and the update is successful, you will be asked to reboot     the box.     Clean Installation     Deposition flower     Deposition flower     Deposition (bloom     Series     Proceer Management     Center     Restore a recovery file using your browser. Note that this method is only recommended for small recovery     time (bloom     Series     Restore a recovery file using your browser. Note that this method is only recommended for small recovery     time (bloom     Series     Restore a recovery file using your browser. Note that this method is only recommended for small recovery     time (bloom     Series     Restore a recovery file using your browser. Note that this method is only recommended for small recovery     time (bloom     Series     Restore a recovery file using your browser. Note that this method is only recommended for small recovery     time (bloom     Series     Restore a recovery file using your browser. Note that this method is only recommended for small recovery     time (bloom                                                                                                    | Deal V                          | + Renoving event_mongo_s          | store service                             |                                         |          |
| Backup     State     State                                                                                                    | Backsup<br>Backsup<br>Backsup                                                                                                    | Notifications                   | + Respire startus costa           | to reserve any operate                    | vi.                                     |          |
| Strit       Decklag for blox and bnc updates. This may take some time.         Byring       The update is available and the update is successful, you will be asked to reboot the box.         Authentication       Clean Installation         Dependent frequence       Clean Installation         Dependent frequence       Restore         Dependent frequence       Clean Installation         Dependent frequence       Restore         Dependent frequence       Restore         Dependent frequence       Restore         Restore       Local Remote Upload         Index and Install       Image frequence         Process       Restore         Restore       Local Remote Upload         Image frequence       Image frequence         Image frequence       Image frequence         Image frequence       Image frequence         Image frequence       Image frequence         Image frequence       Image frequence         Image frequence       Image frequence         Image frequence       Image frequence         Image frequence       Image frequence         Image frequence       Image frequence         Image frequence       Image frequence         Image frequence       Image frequence                                                                                                    | Border is a wailable and the update is successful, you will be asked to rebeat the box.     Clean Installation     Add tentomic      Dependent base     Addentication     Dependent base     Decome Management     Center     Restore a necovery file using your browser. Note that this method is only recommended for small recovery     the (east file 2000)     Remote Upload     Sect Installation     Addentication     Addentication     Clean Installation     Dependent base     Addentication     Dependent base     Decome Management     Center     Restore a necovery file using your browser. Note that this method is only recommended for small recovery     the (east file 2000)     Remote Upload     Sect Installation     Addentication     Addentication     Addentication     Center     Restore a necovery file using your browser. Note that this method is only recommended for small recovery     the (east file 2000)     Addentication     Addentication     Addentication     Addentication     Center     Restore a necovery file using your browser. Note that this method is only recommended for small recovery     the (east file 2000)     Addentication     Addentication     Addenti                                                                                                    | Backup 🗸                        | Generation a random say           | word for firehose cases                   | dra                                     |          |
| Pyrone       If an update is available and the update is successful, you will be asked to reboot the box.         Andrestantion       Otherstantion         Andrestantion       Clean Installation         Deparation Server       Deparation Server         Deparation Server       Clean Installation         Deparation Server       Coal Rende Update         Deparation Server       Coal Rende Update         Deparation Server       Coal Rende Update         Deparation Server       Coal Rende Update         Deparation Server       Coal Rende Update         Deparation Server       Restore         Deparation Server       Restore         Restore       Coal Rende Update         Restore       Coal Rende Update         Restore       Coal Rende Update         Restore       Coal Rende Update         Restore       Coal Rende Update         Start Installation       It is is using your browser. Note that this method is only recommended for small recovery tis (see than 20MB).         It is is interval       It is is interval         Restore       Rende Update         Start Installation       It is is interval         Start Installation       It is is interval         It is interval       It is is interval <t< td=""><td>Bytege       If an update is available and the update is successful, you will be asked to rebeat the box.         Barkes       Arthentiation         Arthentiation       Clean Installation         Deposite Tempores Consolve       Clean Installation         Deposite Tempores Consolve       Clean Installation         Deposite Tempores Consolve       Clean Installation         Deposite Tempores Consolve       Clean Installation         Deposite Tempores Consolve       Clean Installation         Deposite Tempores Consolve       Clean Installation         Deposite Tempores Consolve       Clean Installation         Deposite Tempores Consolve       Clean Installation         Deposite Tempores Consolve       Cocol Render Update         Deposite Tempore       Cocol Render Update         Service       Cocol Render Update         Deposite Tempore       Cocol Render Update         Service       Cocol Render The         Cocol Render The       Cocol Render The         Service       Cocol Render The         Service       Cocol Render The         Service       Cocol Render The         Service       Cocol Render The         Service       Cocol Render The         Service       Cocol Render The         Service&lt;</td><td>) SSH 🗸</td><td>Checking for bios and be</td><td>to updates. This may take</td><td>some time.</td><td></td></t<>                                                                                                    | Bytege       If an update is available and the update is successful, you will be asked to rebeat the box.         Barkes       Arthentiation         Arthentiation       Clean Installation         Deposite Tempores Consolve       Clean Installation         Deposite Tempores Consolve       Clean Installation         Deposite Tempores Consolve       Clean Installation         Deposite Tempores Consolve       Clean Installation         Deposite Tempores Consolve       Clean Installation         Deposite Tempores Consolve       Clean Installation         Deposite Tempores Consolve       Clean Installation         Deposite Tempores Consolve       Clean Installation         Deposite Tempores Consolve       Cocol Render Update         Deposite Tempore       Cocol Render Update         Service       Cocol Render Update         Deposite Tempore       Cocol Render Update         Service       Cocol Render The         Cocol Render The       Cocol Render The         Service       Cocol Render The         Service       Cocol Render The         Service       Cocol Render The         Service       Cocol Render The         Service       Cocol Render The         Service       Cocol Render The         Service<                                                                                                    | ) SSH 🗸                         | Checking for bios and be          | to updates. This may take                 | some time.                              |          |
| Updatas       the box.         And the frequencies Console       Clean Installation         Disposition lenver       Disposition lenver         Disposition lenver       Clean Installation         Disposition lenver       Disposition lipson         Disposition lipson       Exercise         Preprint       Restore a recovery file using your browser. Note that this method is only recommended for small recovery files (sees than 20MB).         Image: Section Restore a recovery file using your browser. Note that this method is only recommended for small recovery files (sees than 20MB).         Image: Section Restore a recovery file using your browser. Note that this method is only recommended for small recovery files (sees than 20MB).         Image: Section Restore a recovery file using your browser. Note that this method is only recommended for small recovery files (sees than 20MB).         Image: Section Restore File       Image: Section Restore File         Image: Section Restore File       Image: Section Restore File         Image: Section Restore File       Image: Section Restore File         Image: Section Restore File       Image: Section Restore File         Image: Section Restore File       Image: Section Restore File         Image: Section Restore File       Image: Section Restore File         Image: Section Restore File       Image: Section Restore File         Image: Section Restore File       Image: Section R                                                                                                    | the box.<br>Bendees<br>A dramatication<br>And the fingeostion General<br>Deposition Gener<br>Deposition Gener<br>Deposition Update<br>Service<br>Propose Management<br>Center<br>Propose Management<br>Center<br>Propose Manag | ) Byniog 🗸                      | If an update is availab           | le and the update is succ                 | essful, you will be asked to ret        | tood     |
| Attentication Attentication Attentication Disposition for the Encycletic Canada Disposition for the Encycletic Canada Disposition for the Encycletic Canada Disposition for the Encycletic Canada Disposition for the Encycletic Canada Disposition for the Encycletic Canada Provide and Protocol Disposition for the Encycletic Canada Provide and Protocol Disposition for the Encycletic Canada Provide and Protocol Disposition for the Encycletic Canada Provide and Protocol Disposition for the Encycletic Canada Provide and Protocol Disposition for the Encycletic Canada Provide and Protocol Disposition for the Encycletic Canada Provide and Protocol Disposition for the Encycletic Canada Provide and Protocol Disposition for the Encycletic Canada Provide and Protocol Disposition for the Encycletic Canada Provide and Protocol Provide and Protocol Provide and Protocol Disposition for the Encycletic Canada Provide and Protocol Provide and Protocol <p< td=""><td>Alteristation Alteristation Alteristation Clean Installation Dependent Installation Dependent Installation Dependent Installation Restore Restore Restore a recovery file using your browser. Note that this method is only recommended for small recovery files (eves than 20MB). Restore a recovery file using your browser. Note that this method is only recommended for small recovery files (eves than 20MB). Restore a recovery file using your browser. Note that this method is only recommended for small recovery files (eves than 20MB). Restore a recovery file using your browser. Note that this method is only recommended for small recovery files (eves than 20MB). Restore a recovery file using your browser. Note that this method is only recommended for small recovery files (eves than 20MB). Restore a recovery file using your browser. Note that this method is only recommended for small recovery files (eves than 20MB). Restore a file only in the device. Files will be extracted to the directory your backup is ated in during the restore process; for this reason, it is recommended that the file be located in the stat directory. Idata/amp.bak</td><td>&gt; Updates 🗸</td><td>the box.</td><td></td><td></td><td></td></p<> | Alteristation Alteristation Alteristation Clean Installation Dependent Installation Dependent Installation Dependent Installation Restore Restore Restore a recovery file using your browser. Note that this method is only recommended for small recovery files (eves than 20MB). Restore a recovery file using your browser. Note that this method is only recommended for small recovery files (eves than 20MB). Restore a recovery file using your browser. Note that this method is only recommended for small recovery files (eves than 20MB). Restore a recovery file using your browser. Note that this method is only recommended for small recovery files (eves than 20MB). Restore a recovery file using your browser. Note that this method is only recommended for small recovery files (eves than 20MB). Restore a recovery file using your browser. Note that this method is only recommended for small recovery files (eves than 20MB). Restore a file only in the device. Files will be extracted to the directory your backup is ated in during the restore process; for this reason, it is recommended that the file be located in the stat directory. Idata/amp.bak                                                                                                    | > Updates 🗸                     | the box.                          |                                           |                                         |          |
| Attractication MR Hot Encoders Creater Deposition Review Deposition Review Deposition Review Deposition Review Deposition Review Deposition Review Deposition Review Deposition Review Restore a recovery lise using your browser. Note that this method is only recommended for small recovery lise (less than 20MR).  Poster Installation Review and Install Restore a recovery lise using your browser. Note that this method is only recommended for small recovery lise (less than 20MR).  Restore a recovery lise using your browser. Note that this method is only recommended for small recovery lise (less than 20MR).  Restore A recovery lise using your browser. Note that this method is only recommended for small recovery lise (less than 20MR).  Restore A recovery lise using your browser. Note that this method is only recommended for small recovery lise (less than 20MR).  Restore A recovery lise using your browser. Note that this method is only recommended for small recovery lise (less than 20MR).  Restore A recovery lise using your browser. Note that this method is only recommended for small recovery lise (less than 20MR).  Restore A recovery lise using your browser. Note that this method is only recommended for small recovery lise (less than 20MR).  Restore A recovery lise using your browser. Note that this method is only recommended for small recovery lise (less than 20MR).  Restore A recovery lise using your browser. Note that this method is only recommended for small recovery lise (less than 20MR).  Restore A recovery lise using your browser. Restore A recovery lise using your browser. Restore A recovery lise using your browser. Restore A recovery lise using your browser. Restore A recovery lise using your browser. Restore A recovery lise using your browser. Restore A recovery lise using your browser. Restore A recovery lise using your browser. Restore A recovery lise using your browser. Restore A recovery lise using your browser. Restore A recovery lise using your browser. Restore A recovery lise using your browser. Resto                                                                                                    | Attentication  Attentication  Attentication  Attentication  Attentication  Attentication  Dependent Server  Dependent Server  Dependent Server  Dependent Server  Dependent Server  Preserver Attentication  Restore a recovery file using your browser. Note that this method is only recommended for small recovery  Server  Restore a recovery file using your browser. Note that this method is only recommended for small recovery  Server  Restore a recovery file using your browser. Note that this method is only recommended for small recovery  Server  Restore a recovery file using your browser. Note that this method is only recommended for small recovery  Server  Restore a recovery file using your browser. Note that this method is only recommended for small recovery  Server  Restore a recovery file using your browser. Note that this method is only recommended for small recovery  Server  Restore a recovery file using your browser. Note that this method is only recommended for small recovery  Server  Restore a recovery file using your browser. Note that this method is only recommended for small recovery  Server  Restore a recovery file using your browser. Note that this method is only recommended for small recovery  Server  Restore a recovery file using your browser. Note that this method is only recommended for small recovery  Server  Restore a recovery file using your browser. Note that this method is only recommended for small recovery  Server  Restore a recovery file using your browser. Note that this method is only recommended for small recovery  Commendation  Restore a recovery file using your browser. Note that this method is only recommended for small recovery  Restore a recovery file using your browser. Note that this method is only recommended that the file be located in the that a directory.  (data/amp.bak                                                                                                    | Senices                         |                                   |                                           |                                         |          |
| We be Exclusion Server       Serial         Dependention Server       Serial         Dependention Server       Remote         Dependention Server       Remote         Dependention Server       Remote         Dependention Server       Remote         Dependention Server       Remote         Dependention Server       Remote         Dependention Server       Remote         Dependention Server       Remote         Dependention Server       Remote         Dependention Server       Remote         Server       Remote         Restore       Remote         Server       Remote         Server       Remote                                                                                                    | And the Enclosed Considered and the set of the set of                                                                                                    | Authentication                  | Clean Install                     | ation                                     |                                         |          |
| Dispation Server   Dispation Server   Dispation Server   Dispation Server   Dispation Server   Propose Management   Cener                                                                                                    | Disposition Server       Disposition Server         Disposition Server       Disposition Server         Disposition Server       Restore         Disposition Update       Restore         Disposition Update       Restore         Disposition Update       Restore         Disposition Update       Restore a recovery file using your browser. Note that this method is only recommended for small recovery file (less than 20MR).         Implementation       + Choose Restore File         Restore       Remote         Output Installistion       Anna         Series       Remote       Uplow         Restore from a backup file present on the device. Files will be extracted to the directory your backup is ated in during the restore process; for this reason, it is recommended that the file be located in the sta directory.         //data/amp.bak       /data/amp.bak                                                                                                    | > ANP for Endpoints Conscie 🖌   | Clean Instan                      | auon                                      |                                         |          |
| Dependent Derived<br>Dependent Uptake<br>Service       Restore       Local       Rende       Uptool         Prepower Management<br>Center       Restore       Local       Rende       Uptool         Prepower Management<br>Center       Restore a recovery file using your browser. Note that this method is only recommended for small recovery<br>files (less than 20MB).       + Choose Restore File       + Choose Restore File         Start Installation       - Advis       Sum 2       Ecol       Remote       Uploat         Restore from a backup file present on the device. Files will be extracted to the directory your backup is<br>rated in during the restore process; for this reason, it is recommended that the file be located in the<br>rate directory.       //data/armo. bak                                                                                                    | Decention Server       Decention (Usace)         Decention (Usace)       Restore         Decention (Usace)       Restore         Proposer Maragement       Restore a recovery file using your browser. Note that this method is only recommended for small recovery files (ees than 20ME).         Profers       Restore a recovery file using your browser. Note that this method is only recommended for small recovery files (ees than 20ME).         Restore       + Choose Prestore File         Image: Restore       Image: Remote       Uplow         Image: Restore       Remote       Uplow         Image: Restore       Remote       Uplow         Image: Restore from a backup file present on the device. Files will be extracted to the directory your backup is ated in during the restore process; for this reason, it is recommended that the file be located in the sta directory.         Image: //data/amp.bak       //data/amp.bak                                                                                                    | > Disposition Server 🗸          | (Deel X)                          |                                           |                                         |          |
| Dispersion Update       Image: Control Update         Dispersion Waragement       Image: Control Update         Dispersion Waragement       Image: Control Update                                                                                                    | Dependent Headed<br>Services       Restore       Local       Render       Local       Render       Local       Local       Render       Local       Local       Local       Local       Render       Local       Local                                                                                                    | Daposition Server 🗸             | 00017                             |                                           |                                         |          |
| Restore a recovery file using your browser. Note that this method is only recommended for small recovery file using your browser. Note that this method is only recommended for small recovery file (less than 20MR).<br>• Store Installation  Restore a recovery file using your browser. Note that this method is only recommended for small recovery file (less than 20MR).<br>• Choose Plestore File • /data  Remote Uplow  store from a backup file present on the device. Files will be extracted to the directory your backup is ated in during the restore process; for this reason, it is recommended that the file be located in the stat directory.                                                                                                    | Betwee       Local       Remote       Local       Remote       Local       Local       Remote       Local       Local <td< td=""><td>Extended Protocol</td><td></td><td></td><td></td><td></td></td<>                                                                                                    | Extended Protocol               |                                   |                                           |                                         |          |
| Prepare Management<br>Center       Restore       Local       Renote       Uptord         Preview and head       Restore a recovery file using your browser. Note that this method is only recommended for small recovery tes (rest than 20MB).       + Choose Restore File       + Choose Restore File       + Choose Restore File         Store Installation       - data       - data       - data       - data       - data         Store from a backup file present on the device. Files will be extracted to the directory your backup is ated in during the restore process; for this reason, it is recommended that the file be located in the sta directory.       /data/anno bak       Upload                                                                                                    | Restore Arressing arrest Concerner Managament Concerner Managament                                                                                                    | Separation Update               |                                   |                                           |                                         |          |
| Certor       Restore       Coda       Retroit       Coda       Coda <td>Certor       Restore       Local metros (10002)         Outer       Restore a recovery file using your browser. Note that this method is only recommended for small recovery files (sees than 20MB).       + Choose Restore File         Image: Store Installation      </td> <td>Frances Management</td> <td>Destaurs</td> <td></td> <td></td> <td></td>                                                                                                    | Certor       Restore       Local metros (10002)         Outer       Restore a recovery file using your browser. Note that this method is only recommended for small recovery files (sees than 20MB).       + Choose Restore File         Image: Store Installation                                                                                                    | Frances Management              | Destaurs                          |                                           |                                         |          |
| Restore a recovery file using your browser. Note that this method is only recommended for small recovery tes (ress than 2040).                                                                                                    | Restore a recovery file using your browser. Note that this method is only recommended for small recovery tee (ress than 2040).                                                                                                    | Centor                          | Restore                           |                                           | Local Hemote                            | 1080     |
| Inview and Install       Image: Comparison of the comparison of the comparison o                                                                                                    | Review and Install       + Choose Restore File         Start Installation       + Choose Restore File         Adarts       Start         Start Installation       Cocal         Remote       Uplow         store from a backup file present on the device. Files will be extracted to the directory your backup is ated in during the restore process; for this reason, it is recommended that the file be located in the sta directory.         /data/amp.bak                                                                                                    | Other                           | Restore a recovery file using y   | your browser. Note that this me           | thod is only recommended for small re-  | overy    |
| Stort Installation                                                                                                    | Start Installation Start Installation Astri Start Installation I clocal Remote Uplow Store from a backup file present on the device. Files will be extracted to the directory your backup is ated in during the restore process; for this reason, it is recommended that the file be located in the sta directory. I /data/amp.bak                                                                                                    | > Review and Install            | files (less than 20MB).           |                                           |                                         |          |
|                                                                                                    |                                                                                                    |                                 |                                   |                                           | + Choose Restore File                   |          |
| Server Local Remote Uplow<br>store from a backup file present on the device. Files will be extracted to the directory your backup is<br>rated in during the restore process; for this reason, it is recommended that the file be located in the<br>state directory.                                                                                                    | Remote         Uplow           store from a backup file present on the device. Files will be extracted to the directory your backup is ated in during the restore process; for this reason, it is recommended that the file be located in the ita directory.         //data/amp.bak                                                                                                    | ► Start Installation            | State                             |                                           |                                         |          |
| Sent Local Remote Uplow<br>store from a backup file present on the device. Files will be extracted to the directory your backup is<br>rated in during the restore process; for this reason, it is recommended that the file be located in the<br>state directory.                                                                                                    | Sent>  Local Remote Uplow store from a backup file present on the device. Files will be extracted to the directory your backup is ated in during the restore process; for this reason, it is recommended that the file be located in the ita directory.  //data/amp.bak                                                                                                    |                                 |                                   |                                           |                                         |          |
| Remote Uploa<br>store from a backup file present on the device. Files will be extracted to the directory your backup is<br>ated in during the restore process; for this reason, it is recommended that the file be located in the<br>ata directory.                                                                                                    | I data/amp.bak                                                                                                    |                                 | Start >                           |                                           |                                         |          |
| Remote Uplow<br>store from a backup file present on the device. Files will be extracted to the directory your backup is<br>ated in during the restore process; for this reason, it is recommended that the file be located in the<br>ata directory.                                                                                                    | testore Remote Uplow<br>store from a backup file present on the device. Files will be extracted to the directory your backup is<br>ated in during the restore process; for this reason, it is recommended that the file be located in the<br>ated directory.<br>//data/amp.bak                                                                                                    |                                 |                                   |                                           |                                         |          |
| Remote Uplow<br>store from a backup file present on the device. Files will be extracted to the directory your backup is<br>rated in during the restore process; for this reason, it is recommended that the file be located in the<br>rate directory.                                                                                                    | Restore Remote Uplow<br>store from a backup file present on the device. Files will be extracted to the directory your backup is<br>ated in during the restore process; for this reason, it is recommended that the file be located in the<br>ata directory.<br>//data/amp.bak                                                                                                    |                                 |                                   |                                           |                                         |          |
| store from a backup file present on the device. Files will be extracted to the directory your backup is<br>rated in during the restore process; for this reason, it is recommended that the file be located in the<br>rate directory.                                                                                                    | tocal Remote Uplow<br>store from a backup file present on the device. Files will be extracted to the directory your backup is<br>ated in during the restore process; for this reason, it is recommended that the file be located in the<br>ata directory.<br>//data/amp.bak                                                                                                    |                                 |                                   |                                           |                                         |          |
| tocal Remote Uplow<br>store from a backup file present on the device. Files will be extracted to the directory your backup is<br>ated in during the restore process; for this reason, it is recommended that the file be located in the<br>ata directory.                                                                                                    | tocal Remote Uplow<br>store from a backup file present on the device. Files will be extracted to the directory your backup is<br>ated in during the restore process; for this reason, it is recommended that the file be located in the<br>ata directory.<br>//data/amp.bak                                                                                                    |                                 |                                   |                                           |                                         |          |
| store from a backup file present on the device. Files will be extracted to the directory your backup is<br>ated in during the restore process; for this reason, it is recommended that the file be located in the<br>ata directory.                                                                                                    | store from a backup file present on the device. Files will be extracted to the directory your backup is<br>ated in during the restore process; for this reason, it is recommended that the file be located in the<br>ata directory.<br>/data/amp.bak                                                                                                    |                                 |                                   |                                           | Local Remote                            | Links    |
| store from a backup file present on the device. Files will be extracted to the directory your backup is<br>rated in during the restore process; for this reason, it is recommended that the file be located in the<br>ata directory.                                                                                                    | store from a backup file present on the device. Files will be extracted to the directory your backup is<br>ated in during the restore process; for this reason, it is recommended that the file be located in the<br>ata directory.<br>//data/amp.bak                                                                                                    | lestore                         |                                   |                                           | Local Manota                            | opio     |
| store from a backup file present on the device. Files will be extracted to the directory your backup is<br>ated in during the restore process; for this reason, it is recommended that the file be located in the<br>ata directory.                                                                                                    | store from a backup file present on the device. Files will be extracted to the directory your backup is<br>ated in during the restore process; for this reason, it is recommended that the file be located in the<br>ata directory.<br>/data/amp.bak                                                                                                    |                                 |                                   |                                           |                                         |          |
| ated in during the restore process; for this reason, it is recommended that the file be located in the ata directory.                                                                                                    | ated in during the restore process; for this reason, it is recommended that the file be located in the ata directory.  /data/amp.bak                                                                                                    | etore from a backup             | file present on the device        | a Files will be extract                   | ed to the directory your had            | da un la |
| ated in during the restore process; for this reason, it is recommended that the file be located in the<br>ata directory.                                                                                                    | ated in during the restore process; for this reason, it is recommended that the file be located in the<br>ata directory.<br>/data/amp.bak                                                                                                    | atore norma backup              | ine present on the device         | A FREE HILL DE EXERCIT                    | a lo une ancolory your bac              | - up is  |
| /data/amp.bak                                                                                                    | /data/amp.bak                                                                                                    | cated in during the re          | store process; for this rea       | ason, it is recommend                     | sed that the file be located i          | n the    |
| /data/amp.bak                                                                                                    | /data/amp.bak                                                                                                    | ata directory.                  |                                   |                                           |                                         |          |
| /data/amp.bak                                                                                                    | /data/amp.bak                                                                                                    |                                 |                                   |                                           |                                         |          |
|                                                                                                    | · · · · · · · · · · · · · · · · · · ·                                                                                                    | /data/amp.bek                   |                                   |                                           |                                         |          |

步骤9.确认硬件配置,单击"下一步**">"开始安装**"。

| Configuration = Op                                                                                                    | peratio | ns = Status = Int | egrations * Support * |                  | 2 Standalone | -     |   |
|----------------------------------------------------------------------------------------------------|---------|-------------------|-----------------------|------------------|--------------|-------|---|
| Installation Options<br>Only the License section can't<br>sitered after installation.                                                                                           |         | Hardwa            | re Config             | uration          |              |       |   |
| > Install or Restore                                                                                                    | *       |                   | Installed             | Minimum Required |              |       |   |
| > License                                                                                                    | 2       |                   |                       |                  |              |       |   |
| > Denicurneri Monte                                                                                                    | 5       | CPU Cores         | 48                    | 8                |              |       |   |
| Stantaine Operation                                                                                                    | 2       | Mamony            | 1510.00               | 128.68           |              |       |   |
| MIP for Endociets Console                                                                                                    |         | sectory           | 1010/00               | 120 00           |              |       |   |
| Account                                                                                                    | 4       |                   |                       |                  | _            |       | _ |
| Hardware Configuration                                                                                                    |         |                   |                       |                  |              | ing > |   |
| > Nativers.<br>> Date and Time<br>> Certificate Authorities<br>> Upstream Proxy Server<br>> Groal<br>> Notifications<br>> Backup<br>> SSH<br>> Systep<br>> Upstres<br>> Upstres | ******* |                   |                       |                  |              |       |   |
| Services                                                                                                    |         |                   |                       |                  |              |       |   |
| > Authentication                                                                                                    | ~       |                   |                       |                  |              |       |   |
| > AMP for Endpoints Console                                                                                                    | 4       |                   |                       |                  |              |       |   |
| > Disposition Server                                                                                                    | 4       |                   |                       |                  |              |       |   |
| > Disposition Server<br>Extended Protocol                                                                                                    | ~       |                   |                       |                  |              |       |   |
| > Disposition Update<br>Service                                                                                                    | ~       |                   |                       |                  |              |       |   |
|                                                                                                    |         |                   |                       |                  |              |       |   |

Other > Review and install

Start Installation

| Configuration • Op                                                                                                    | erations *    | Status - Integra                                                                                                    | tions - Support - Z Standa                                                                                                    | ione (H      |  |
|----------------------------------------------------------------------------------------------------|---------------|----------------------------------------------------------------------------------------------------|----------------------------------------------------------------------------------------------------|--------------|--|
| Installation Options<br>Inly the License section can be<br>tered after installation.<br>Install or Restore<br>License<br>Welcome | F<br>Be<br>Be | Review a<br>view the following inform<br>stallation. Note that the o                                                                       | nd Install<br>nation and, once you are satisfied with your configuration settings, be<br>configuration shown below cannot be attered after installation.                                                                                           | gin the      |  |
| Depayment Mode<br>Standalone Operation<br>AMP for Endpoints Console<br>Account<br>Hardware Configuration<br>onfiguration         | * * *         | Your configuration I<br>may review and ex                                                                                                  | Restore Ready<br>has been restored, and your data will be restored during installation. Y<br>all some parts of your configuration before proceeding with installation                                                                              | íou<br>n     |  |
| Network<br>Date and Time<br>Certificate Authorities<br>Upstream Procy Server                                                     | ****          | installation Type                                                                                                    |                                                                                                    | <b>F</b> ER  |  |
| Enall<br>Notifications<br>Backup<br>SSH<br>Synlog<br>Updates<br>envices                                                          | * * * * *     | itandaione Connected<br>Pequires an Internet (<br>Communication with<br>Disposition quaries a<br>Contant updates con<br>Updates may be dow | Connection<br>AMP for Endpoints Connectors managed by this device are needed.<br>re handled by the Private Cloud device.<br>tain TETRA definitions as well as file disposition information.<br>miceded separately or automatically on this device. |              |  |
| Authentication                                                                                                    | ~             |                                                                                                    |                                                                                                    |              |  |
| AMP for Endpoints Console<br>Disposition Server                                                                                  |               | AMP for Endpoints Con                                                                                                    | sole Account                                                                                                    | <b>₽</b> EcR |  |
| Extended Protocol                                                                                                    | × ,           | kame                                                                                                    | Wojciech Cecot                                                                                                    |              |  |
| Service                                                                                                    | × .           | Email Address                                                                                                    | woroot@cisco.com                                                                                                    |              |  |
| Firepower Management<br>Center                                                                                                   | × 8           | Susiness Name                                                                                                    | Cisco - wcecot                                                                                                    |              |  |
| ther                                                                                                    |               | -                                                                                                    |                                                                                                    |              |  |
| Review and Install                                                                                                    |               | Recovery                                                                                                    |                                                                                                    |              |  |
|                                                                                                    | V             | When restoring from a be                                                                                                    | ckup, a recovery image is not required.                                                                                                    |              |  |

# The device is installing...

Please wait for this page to redirect you. Refreshing manually might cause problems. Installation time is typically under 20 minutes.

| III State | 1 Started                                                                                                    | finished      | O Duration   |
|-----------|----------------------------------------------------------------------------------------------------|---------------|--------------|
|           | Tue May 12 2020 10:05:17<br>GMT+0200 (Central European<br>Summer Time)<br>0 day, 0 hour, 0 minute, 46 seconds<br>ago | O Please wait | Q Pease wait |

Your device will need to be rebooted after this operation.

Reboot

| an output                                                                                                    |                                                                          |
|----------------------------------------------------------------------------------------------------|--------------------------------------------------------------------------|
| and the read moved in the second second second second second second second second second second second second s |                                                                          |
| [2020-05-12T00:05:18+00:00] DEBUG: Loading p                                                                    | lugin at /opt/chef/embedded/lib/ruby/gems/2.3.0/gems/ohai=8.20.0/lib/oha |
| i/plugins/ruby.rb                                                                                               |                                                                          |
| [2020-05-12700:05:18+00:00] DEBUG: Londing p                                                                    | lugin at /opt/chef/embedded/lib/ruby/gems/2.3.@/gems/ohai=8.20.@/lib/oha |
| i/plugins/network.rb                                                                                            |                                                                          |
| [2020-05-12T08:05:18+00:00] DEBUG: Loading p                                                                    | lugin at /opt/chef/embedded/lib/ruby/gems/2.3.@/gems/chai=8.20.@/lib/cha |
| i/plugins/powershell.rb                                                                                         |                                                                          |
| [2020-05-12700:05:18+00:00] DEBUG: Loading p                                                                    | lugin at /opt/chef/embedded/lib/ruby/gems/2.3.0/gems/ohai=0.20.0/lib/oha |
| i/plugins/os.rb                                                                                                 |                                                                          |
| (2020-05-12T00:05:18+00:00) DEBUG: Plugin Ke                                                                    | rmel: ran 'uname -s' and returned 0                                      |
| [2020-05-12T08:05:18+00:00] DEBUG: Plugin Ke                                                                    | rnel: ran 'uname -r' and returned 0                                      |
| [2020-05-12T08:05:18+00:00] DEBUG: Plugin Ke                                                                    | rnel: ran 'uname -v' and returned 0                                      |
| [2020-05-12T00:05:18+00:00] DEBUG: Plugin Ke                                                                    | rnel: ran 'uname -n' and returned 0                                      |
| [2020-05-12T00:05:18+00:00] DEBUG: Plugin Ke                                                                    | rnel: ran 'uname -p' and returned 0                                      |
| [2020-05-12T00:05:18+00:00] DEBUG: Plugin Ke                                                                    | rnel: ran 'uname -o' and returned 0                                      |
| [2020-05-12T00:05:18+00:00] DEBUG: Plugin Ke                                                                    | rnel: ran 'env lsmod' and returned 0                                     |
| [2020-05-12T00:05:18+00:00] DEBUG: Plugin L5                                                                    | 8: ran 'lsb_release -a' and returned 0                                   |
|                                                                                                    |                                                                          |
|                                                                                                    | A Download Output                                                        |
|                                                                                                    |                                                                          |

### 步骤10.成功恢复后需要重新启动。

| - proses                               | C Started                                                                                                    | E Finished                                                                                                    | © Duration                               |
|----------------------------------------|----------------------------------------------------------------------------------------------------|----------------------------------------------------------------------------------------------------|------------------------------------------|
| et Second                              | Tue May 12 2020 10:05:17<br>GMT+0200 (Central European<br>Summer Time)<br>D day, 0 hour, 34 minutes, 19<br>seconds ago                                                                                 | Tue May 12 2020 10:22:17<br>GMT=0200 (Central European<br>Summer Time)<br>0 day, 0 hour, 17 minutes, 19<br>seconds ago | 0 day, 0 hour, 16 minutes, 59<br>seconds |
|                                        | Your device will need to b                                                                                                    | te rebooked after this operation.<br>Reboot                                                                            |                                          |
| Context                                | 15-00:00 2000: Banking report handler<br>15-00:00 2000: Report handlers comple<br>15-00:00 2000: Server dicon't suppor<br>15-00:00 2000: Forked instance succe<br>15-00:00 2000: Forked instance succe | s<br>te<br>tresource history, skipping re<br>abled. Skipping sending reports<br>sofelly reaped (pid: 97568)            | source report.                           |
| L2020-05-12108:22<br>Sending system no | 15+00:001 DEBUG: Exiting<br>tification (this may take some time).                                                                                                    |                                                                                                    |                                          |
| Hunning retryable                      | connana, de recries renaining.                                                                                                    |                                                                                                    |                                          |
| Chef run finished                      | successfully                                                                                                    |                                                                                                    |                                          |
|                                        |                                                                                                    |                                                                                                    |                                          |
| Insta                                  | lation has finished successfully! Ple                                                                                                    | ase reboot!                                                                                                    |                                          |

# 验证

重新启动设备后,检查两个门户是否工作正常。尝试在Web浏览器中打开OPadmin和控制台门户。 访问两个门户需要几分钟。

# 故障排除

在备份还原过程中,OPadmin和控制台门户的密码与之前相同。否则,您需要使用在向导中设置的 内容。